# QUICK GUIDE PROJECT STRUCTURE

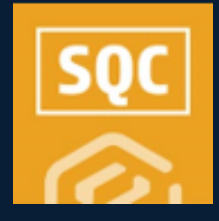

## • ENABLE THE PROJECT STRUCTURE HEADER

When you enable the Project Structure Header feature in Project Settings, the system automatically generates the Project Structure Header template.

The Project Structure question seamlessly integrates with InEight Platform master data ensuring data consistency and providing a single source for Platform data.

- 1. At the project level, open either Compliance or Completions.
- 2. Click on Settings > Project Settings.

| 三                             | ing Job   105091 / Completions |     |     |
|-------------------------------|--------------------------------|-----|-----|
| Completions > Quality -       |                                |     |     |
| Links                         |                                |     |     |
| All events                    | My To Do List                  |     |     |
| All tasks                     | Sun                            | Mon | Tue |
| All components                | 9                              | 10  | 11  |
| Inspection & Test Plans       |                                |     |     |
| Inspection & test plan report |                                |     |     |
| Administration                |                                |     |     |
| Templates manager             |                                |     |     |
| User assignments              |                                |     |     |
| Settings                      | Forms                          |     |     |
| Create notifications          | 1 01113                        |     |     |

3. Turn on the **Project Structure** toggle.

| ≡   | Steel Structure Training Job   105091 / Settings                                                                                                    |           |      |   |        |      |
|-----|----------------------------------------------------------------------------------------------------|-----------|------|---|--------|------|
|     | Module settings > Quality •                                                                                                    |           |      |   |        |      |
| 0   | Module summary Categories Types Classifications Statuses Email templates Roles User assignments Project Settings                                                                                                    |           |      | ۲ | Templa | ites |
| (P) |                                                                                                    |           | ncel |   | Save   |      |
| •   | Project Settings                                                                                                    |           |      |   |        | ĺ    |
|     | Inspection & Test Plans Evaluate improvements for the project will allow the project to create and manage ITPs.                                                                                                    | with even | fs.  |   |        |      |
|     | Project Structure When project structure is making the structure and metadata defined in Care will be made visible and can be used to sort and filter data. The Project Structure models are be instead and added to forms to bild forms to project anywhere needed. | sture Hea | oder |   |        |      |
|     | Llear Groupe                                                                                                    |           |      |   |        | _    |

### TWO WAYS TO ACCESS THE PROJECT STRUCTURE HEADER TEMPLATE

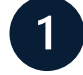

A. From a project's Project Settings page, ensure the Project Structure toggle is turned on.

B. Click on the Project Structure's Go To Template Headers link.

#### Project Structure

When project structure is enabled, the structure and metadata defined in Core will be made visible and can be used to sort and filter data. The Project Structure Header template can be created and added to forms to link forms to project structure records.

#### $\rightarrow$ Go to Header Templates

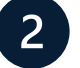

A. Open a project's **Templates Manager** page.

B. Click on the Headers link.

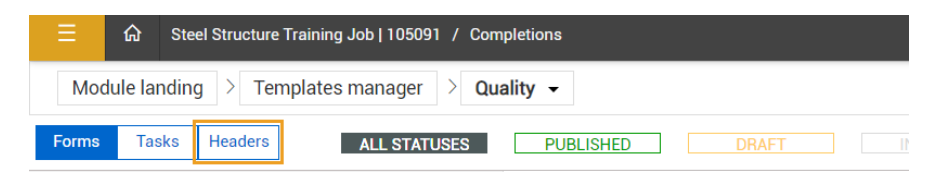

# **NEED SOME MORE HELP?**

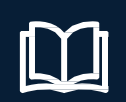

Learn more in our Knowledge Library learn.ineight.com

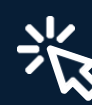

Take a course at InEight U university.ineight.com

# QUICK GUIDE PUBLISHING THE HEADER

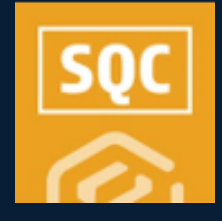

# **PUBLISHING THE PROJECT STRUCTURE HEADER**

To complete the publishing process for the Project Structure Header, your Admin must have already set up your Project Structure within InEight Platform.

|                                                                                                | ♡ ↓ ⊗ ₪                                                                                                    |
|------------------------------------------------------------------------------------------------|----------------------------------------------------------------------------------------------------|
| INEIGHT®                                                                                       | View Contractor (Default)                                                                                                    |
| K Karen Loftus                                                                                 | Control Control C |
| Assigned users<br>Assigned contacts<br>Assigned vendors<br>Billing classes<br>Division tentors | Project structure definition Project structure definition Project value type relationships for your project. Definition                                                                                                    |
| Project structure Project structure Operational rate codes Assigned operational resources      | Segnent L Area L System                                                                                                    |
| Auxigned field attribules                                                                      | L-> Subsystem                                                                                                    |

#### 1. Click to open the draft Project Structure header.

|                                                            | / Compliance |                                                         | Ø 4                                       | ® ⊛ ≣                 |
|------------------------------------------------------------|--------------|---------------------------------------------------------|-------------------------------------------|-----------------------|
| Module landing > Templates mar                             | nager 🖂 Safi | ty •                                                    |                                           |                       |
| Forms Tasks Headers                                        |              |                                                         |                                           |                       |
| Organization                                               |              | Training Job (Training Job)                             | () Manap                                  | associations          |
| Search                                                     | 9            | Project Structure Header<br>Training Job (Training Job) | Created Jul 06,2023 09:10 AM Karen Loftus | Version<br>1<br>DRAFT |
| C-XYZ (PootOrg1)     Steel Structure Training Job (105091) |              | ITP Header<br>Training Job (Training Job)               | Created Jul 06,2023 09:10 AM Karen Loffus | Version<br>1<br>DRWFT |
| Training Job (Training Job)                                |              |                                                         |                                           |                       |

- 2. Click to open the first question.
- 3. Click Configure.

| Project Structure Header<br>Steel Structure Training Job (105091) |                   |                         |                     |                     |                     |
|-------------------------------------------------------------------|-------------------|-------------------------|---------------------|---------------------|---------------------|
| Settings > Templates manag                                        | er 🗧 Header build | er                      |                     |                     |                     |
| Segment                                                           | ×                 | BUILD F                 | ROPERTIES HISTORY   |                     | <b>0</b>            |
|                                                                   | *                 |                         |                     |                     | Cancel Saw          |
| Details                                                           | · · ·             |                         |                     |                     |                     |
| * Question text                                                   | 1                 |                         | PROJECTION          |                     |                     |
| Segment                                                           |                   | Broiget Structure Head  | las.                |                     |                     |
| © Configure                                                       |                   | Project su ucture riedu | ¢1                  |                     |                     |
| <ul> <li>Add supporting text</li> </ul>                           |                   | 0                       |                     |                     |                     |
| Mandiatory                                                        |                   | Segment                 | Area                | System              | Subsystem           |
|                                                                   |                   | Select ene              | Select ene          | Select ene          | Select ene          |
| Question display ID :                                             | 1450              | Project Structure -     | Project Structure - | Project Structure - | Project Structury - |
|                                                                   |                   | Level 1                 | Level 2             | Lovel 3             | Level 4             |

• The list on the right side should match what is shown in Settings > Project Structure.

- 4. Click **Save** and **Publish**.
- 5. Click Manage Associations.

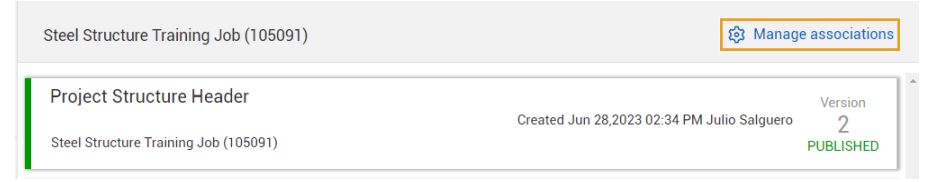

- 6. Select the Headers Association column, and in the drop-down select the **Project Structure** checkbox (and/or ITP if available).
  - If only one Header Association is made, it will become the Default Header. Otherwise, select which Header you prefer as the default.

| IG N | lanage associations                          |               |                             | :                 | × |
|------|----------------------------------------------|---------------|-----------------------------|-------------------|---|
| St   | eel Structure Training Job (105091)          |               |                             |                   |   |
| ZR A | ctions v                                     |               |                             |                   |   |
|      | Template name                                | Template Type | Header associations         | Default header    |   |
|      | Action Task                                  | Task          | Select header associations  | Not set           | ^ |
|      | PREPARATION & PLACEMENT FOR STRUCTURAL CONCR | Form          | Project structure x ITP x x | ITP               |   |
| 0    | STRUCTURAL STEEL ERECTION                    | Form          | Project structure x ITP x x | Project structure |   |
|      |                                              |               |                             |                   |   |
|      |                                              |               |                             |                   | ÷ |
|      |                                              |               |                             | Cancel Save       |   |

7. Click Save.

Use the organization structure on the left side to manage your header templates and template associations, where your user has permission.

| Organization                         |            | Steel Structure Training Job (105091) |                                           | B 🕸 Manage associations |
|--------------------------------------|------------|---------------------------------------|-------------------------------------------|-------------------------|
| Search                               |            | Project Structure Header              | Created Aug 16,2023 03:45 PM Karen Loftus | Version                 |
| * Collapse all                       | Clear      | Steel Structure Training Job (105091) |                                           | PUBLISHED               |
| <ul> <li>C-XYZ (RootOrg1)</li> </ul> |            | ITP Header                            | Created Aug 16,2023 03:45 PM Karen Loftus | Version<br>1            |
| Steel Structure Training Ju          | ж (105091) | Steel Structure Training Job (105091) |                                           | PUBLISHED               |